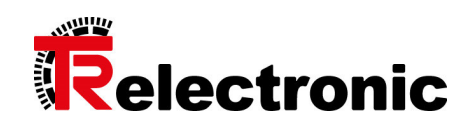

# Visualisierungoberfläche TRproVi

# Überblick

Das TR-Anlagenbediensystem TRproVi besteht aus zwei für den Bediener wichtigen Einheiten, dem Flachbildschirm mit der Visualisierung und der danach geschalteten Steuerung. Die Visualisierung dient zur Datenanzeige, Dateneingabe und Korrektur und stellt das Bediensystem dar.

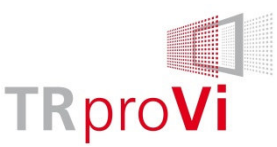

Die Visualisierung TRproVi besticht durch ihren klaren Aufbau und ihre einfache intuitive Bedienung über Touchscreen. Die Anpassung der Bedienoberflächen geschieht betriebsartabhängig. Neben der komfortablen dynamischen Signaldarstellung stehen vielseitige Diagnosemöglichkeiten bzgl. Meldungen, SPS-Ablauf, statischen Prozesssignalen uvm. zur Verfügung.

Die nachgeschaltete TwinCAT-Steuerung übernimmt die Anlagensteuerung und koordiniert den Datentransfer via Realtime Ethernet (Kommunikation zwischen den einzelnen Stationen).

Die Sicherheit der Anlage ist mit einer Pilz Sicherheits-SPS realisiert. Die Kommunikation zwischen den Bedienpanels (Clients) und der Steuerung (Server) geschieht mittels Ethernet (DataNet bzw. RemoteNet).

# Startseite Platinenlader

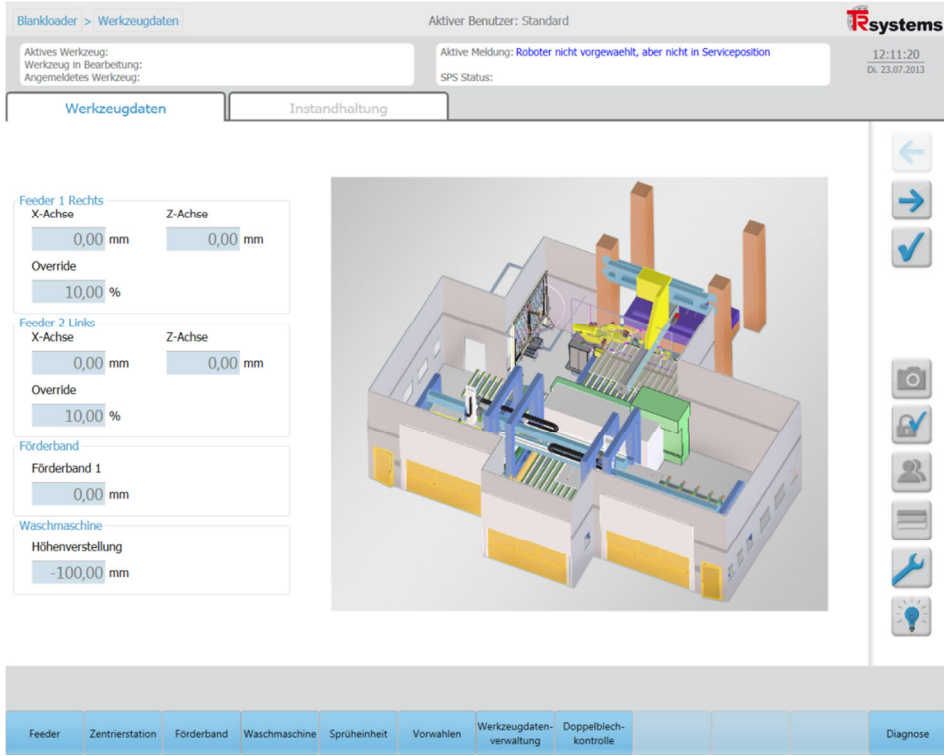

Bild 1: Startseite eines Platinenladers bei TRproVi

Tritt man an das Anlagenbediensystem heran, erscheint für einen Platinenlader nachfolgend dargestellte Visualisierung, siehe Bild 1.

Im mittleren Bereich der Oberfläche werden unterschiedliche Parameter und Maschinenzustände dargestellt, die sich in Abhängigkeit des angewählten Haupt- und Untermenüs ändern. Auf diesen Teil der Visualisierung wird nachfolgend nicht

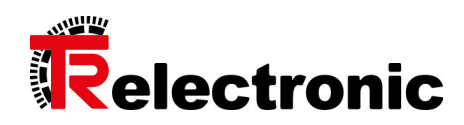

eingegangen, da er sich maschinenspezifisch ändert. Stattdessen werden die Felder der Visualisierung beschrieben, die auf allen Oberflächenseiten gleich dargestellt werden und damit eine Art Rahmen bilden.

### Tabelle 1: Menüreiter

| Visualisierungs-<br>ausschnitt | Werkzeugdaten Instandhaltung                                                                                                    |
|--------------------------------|----------------------------------------------------------------------------------------------------|
| Beschreibung                   | Über die Menüreiter kann zwischen folgenden Rubriken hin und her<br>gewechselt werden:<br>Werkzeugdaten<br>Instandhaltung<br>Auf das Instandhaltungsmenü kann nur mit der entsprechenden<br>Berechtigung zugegriffen werden. |

#### Tabelle 2: Haupt- und Untermenü

| Visualisierungs- | Feeder Zentriestation Forderband Waschmaschine Sprüheinheit Vorwahlen Werkzeugdaten Doppetblech-                                                                                                    |
|------------------|----------------------------------------------------------------------------------------------------|
| ausschnitt       | verwähung Kontrolle Diagnose                                                                                                    |
| Beschreibung     | <ul> <li>Das Hauptmenü befindet sich in der unteren Leiste und ist in blau<br/>dargestellt. Es kann die Hauptmenü-Punkte 1-12 enthalten, je nach<br/>Ausrüstung der Anlage: <ul> <li>Feeder</li> <li>Zentrierstation</li> <li>Förderband</li> </ul> </li> <li>Waschmaschine</li> <li>Sprüheinheit</li> <li>Vorwahlen</li> <li>Hier können Funktionen verschiedener Anlagenstationen<br/>aktiviert bzw. deaktiviert werden und das Material<br/>ausgewählt werden.</li> <li>Werkzeugdatenverwaltung</li> <li>Die Werkzeugdatenverwaltung wird aufgerufen, wenn ein<br/>Werkzeugwechsel stattfinden soll oder ein neues Werkzeug<br/>eingegeben bzw. ein vorhandenes Werkzeug gelöscht<br/>werden soll.</li> <li>Die Datensicherung auf Datenträger wird von diesem<br/>Menüpunkt aus vorgenommen.</li> <li>Doppelblechkontrolle</li> <li>Die Doppelblechkontrolle prüft, ob aus Versehen zwei<br/>Bleche zugleich vom Feeder angesaugt wurden. Ist dies der<br/>Fall, so wird das eine Blech über die Doppelblechkontrolle<br/>entfernt und entsorgt.</li> <li>Diagnose</li> <li>Unter diesem Menüpunkt werden verschiedene<br/>Diagnosemöglichkeiten zur Verfügung gestellt. Diese<br/>Diagnosefunktionen können sich aus einer Meldungsliste,<br/>Einschaltsynoptik, Ventilkontrolle, Istdruckanzeige uvm.<br/>zusammensetzen.</li> </ul> |

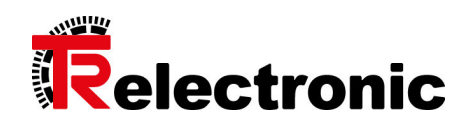

| Das Untermenü befindet sich in der oberen Leiste und ist in grau  |  |
|-------------------------------------------------------------------|--|
| dargestellt. Dabei handelt es sich um dynamische Funktionsleisten |  |
| mit bis zu 12 Punkten.                                            |  |

# Tabelle 3: Werkzeugstatus

| Visualisierungs-<br>ausschnitt | Aktives Werkzeug:<br>Werkzeug in Bearbeitung:<br>Angemeldetes Werkzeug:                                                                                                    |
|--------------------------------|----------------------------------------------------------------------------------------------------|
| Beschreibung                   | <ul> <li>Aktives Werkzeug:</li> <li>Das Werkzeug, dessen Werkzeugsatz aktuell geladen ist<br/>und plausible Werte hat.</li> <li>Werkzeug in Bearbeitung:</li> <li>Möglichkeiten:         <ul> <li>Aktives Werkzeug, s. oben</li> <li>Editierfunktion eines Werkzeugdatensatzes,<br/>während ein anderes Werkzeug aktiv ist, also<br/>benutzt wird (Offline-Modus). Beispiel: Während<br/>der Produktion kann ein neuer Werkzeugsatz<br/>erstellt werden.</li> </ul> </li> <li>Angemeldetes Werkzeug:<br/>Dieses Werkzeug wird nach dem nächsten<br/>Werkzeugwechsel verwendet.</li> </ul> |

#### Tabelle 4: Meldungen

| Visualisierungs- | Aktive Meldung: Roboter nicht vorgewaehlt, aber nicht in Serviceposition                                                                                                    |
|------------------|----------------------------------------------------------------------------------------------------|
| ausschnitt       | SPS Status:                                                                                                    |
| Beschreibung     | <ul> <li>Aktive Meldung:</li> <li>Zuletzt empfangene Meldung vom Server oder von den<br/>angeschlossenen Komponenten (SPS, Regler usw.).</li> <li>SPS-Status:</li> <li>Zustandsinformationen der SPS, z.B. die Betriebsart,<br/>Aktivierung eines Schlüsselschalters usw.</li> </ul> |

# Tabelle 5: Verzeichnisstruktur

| Visualisierungs-<br>ausschnitt | Blankloader > Werkzeugdaten                                                                                                    |
|--------------------------------|----------------------------------------------------------------------------------------------------|
| Beschreibung                   | Orientierungshilfe mithilfe der Menüstruktur. Die einzelnen Pfade<br>können angewählt werden, wodurch man in das gewünschte<br>Verzeichnis wechselt. |

## Tabelle 6: Seitenmenü

| Button | Beschreibung             |
|--------|--------------------------|
| ł      | Navigation: Seite zurück |

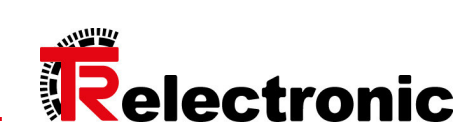

| Button       | Beschreibung                                                                       |
|--------------|------------------------------------------------------------------------------------|
| *            | Navigation: Seite vor                                                              |
| $\checkmark$ | Meldungen quittieren                                                               |
|              | Screenshot der aktiven Seite erstellen                                             |
|              | Benutzeranmeldung                                                                  |
| 2            | Benutzerverwaltung                                                                 |
|              | Sprachumschaltung, Möglichkeiten:<br>_ Deutsch<br>_ Englisch<br>_ Landesspezifisch |
| ×            | Toolbox:<br>_ Status der Services<br>_ Status der Steuerungen / Regler             |
|              | Lampentest:<br>Funktion, um alle LEDs zu testen.                                   |